## OXERIS

## **Oxeris – Quick start.**

In order to start with Oxeris follow the steps:

- Download the proper version of the Oxeris Agent from <u>www.portal.oxeris.com</u>. Choose an appropriate version of the Agent compatible with the version of your OS.
- Run the downloaded setup.exe file on your device:

First the installer will check if your device has the components required for proper functioning of the Oxeris software. In case the required applications are not installed on your device, the system will automatically install them. Choose the "Install" button.

| tan      | Element                                                     |
|----------|-------------------------------------------------------------|
| Oczekuje | Microsoft Visual C++ 2010 SP1 Redistributable Package (x86) |
|          |                                                             |
|          |                                                             |
|          |                                                             |
|          |                                                             |
|          |                                                             |

Confirm you have read the license agreement, and click on the "Install" button.

| Please, accept the license terms to co                                                          | ontinue.                                                            |                                               | ( |
|-------------------------------------------------------------------------------------------------|---------------------------------------------------------------------|-----------------------------------------------|---|
| MICROSOFT SOFTWARE LICE                                                                         | NSE TERMS                                                           |                                               | - |
| MICROSOFT VISUAL C++ 20<br>SERVICE PACK 1                                                       | 10 RUNTIME LIBRA                                                    | ARIES WITH                                    |   |
| These license terms are an ag<br>Corporation (or based on wher<br>you. Please read them. They a | reement between M<br>e you live, one of its<br>pply to the software | icrosoft<br>a affiliates) and<br>named above, | * |
| ✓] have read and accept the license                                                             | e terms.)                                                           | 3                                             |   |
| Tyes, send information about my se                                                              | tup experiences to Micr                                             | osoft Corporation.                            |   |
|                                                                                                 |                                                                     |                                               |   |

Copyright © BTC CONNECT Sp z o.o.

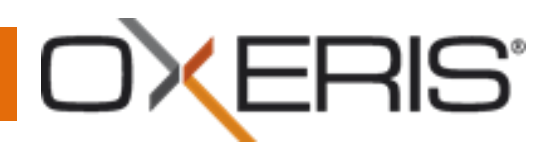

After installing the ads-on select "Finish". The Installer will automatically move on to installation of the Oxeris software.

|                                                                 | nicrosoft Visual C++ 2010 🥵 | ) x86 Redistributable Setup 📃 📼 🔳                                                              |
|-----------------------------------------------------------------|-----------------------------|------------------------------------------------------------------------------------------------|
| File security verification:                                     |                             | Installation Is Complete                                                                       |
| All files were verified successfully.<br>Installation progress: | Microsoft*<br>Visual Studio | Microsoft Visual C++ 2010 x86 Redistributable has been installed.                              |
| Installing Microsoft Visual C++ 2010 Redistributabl             | e                           |                                                                                                |
|                                                                 |                             | You can check for more recent versions of this package on the Microsoft Visual Studie website. |
|                                                                 |                             |                                                                                                |
|                                                                 |                             |                                                                                                |

In order to start installation of Oxeris select the "Next" button:

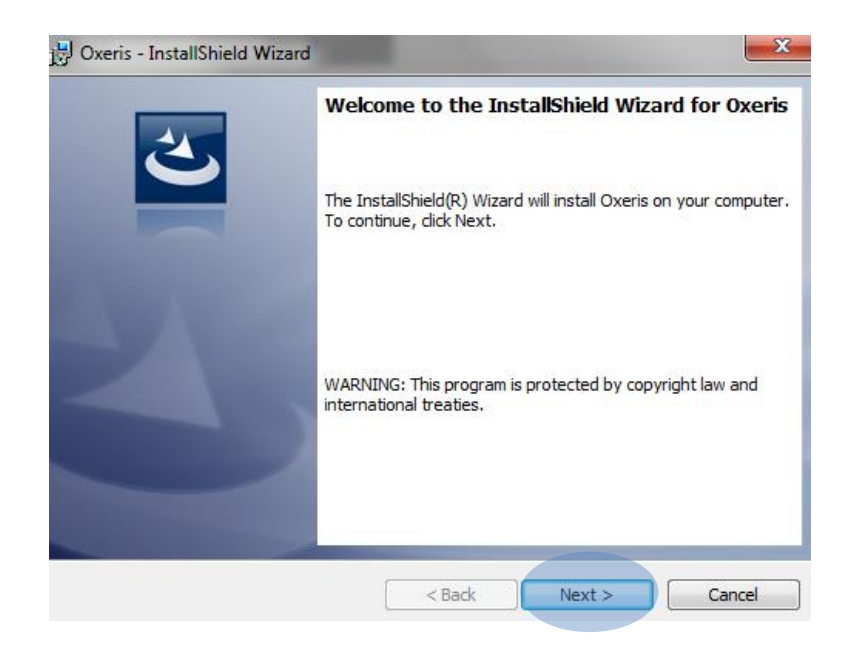

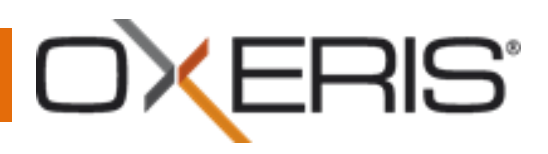

The system will ask you to provide your Customer ID from the "START" page on the Oxeris portal or from the e-mail automatically sent to you during the process of installation of a new user. Type in your Customer ID and select the "Next" button.

| Informacje o kliencie                          |                                   |                                     |                |                | 4 |
|------------------------------------------------|-----------------------------------|-------------------------------------|----------------|----------------|---|
| Wprowadź identyfikat<br>internetowej http://po | or klienta (CUS<br>rtal.oxeris.co | STOM <mark>ER ID</mark> ), Moz<br>m | tesz go sprawd | zić na stronie | C |
|                                                |                                   |                                     |                |                |   |
| -                                              |                                   |                                     |                | 7              |   |
|                                                |                                   |                                     |                | _              |   |
|                                                |                                   |                                     |                |                |   |
|                                                |                                   |                                     |                |                |   |
|                                                |                                   |                                     |                |                |   |
|                                                |                                   |                                     |                |                |   |
|                                                |                                   |                                     |                |                |   |
|                                                |                                   |                                     |                |                |   |
|                                                |                                   |                                     |                |                |   |

Enter the PIN in your GSM modem (if the computer does not have a GSM modem don't type anything), just select the "Next" button.

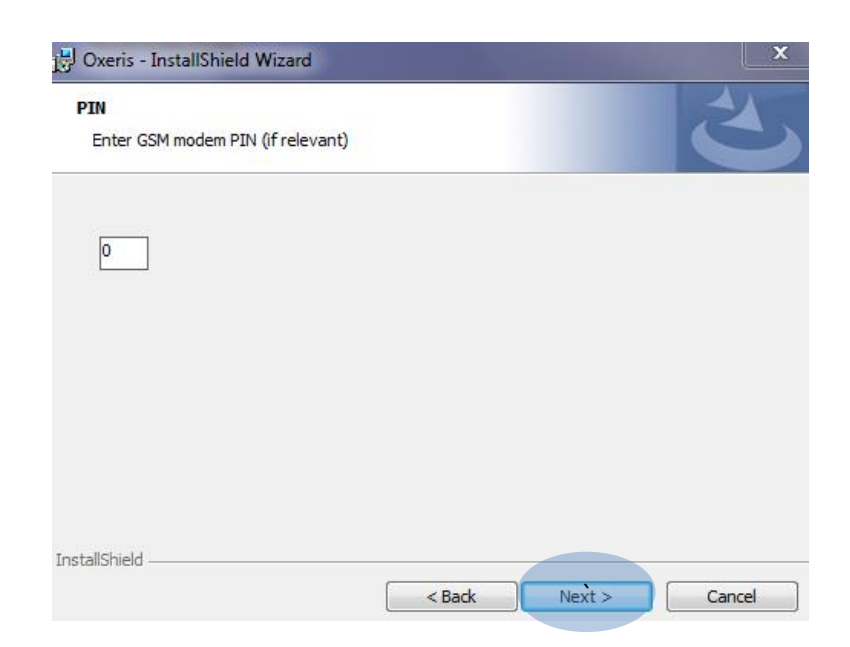

## OXERIS"

The system will ask you to confirm the installation. If you want to change the settings choose the "Back" button. In order to continue choose "Install".

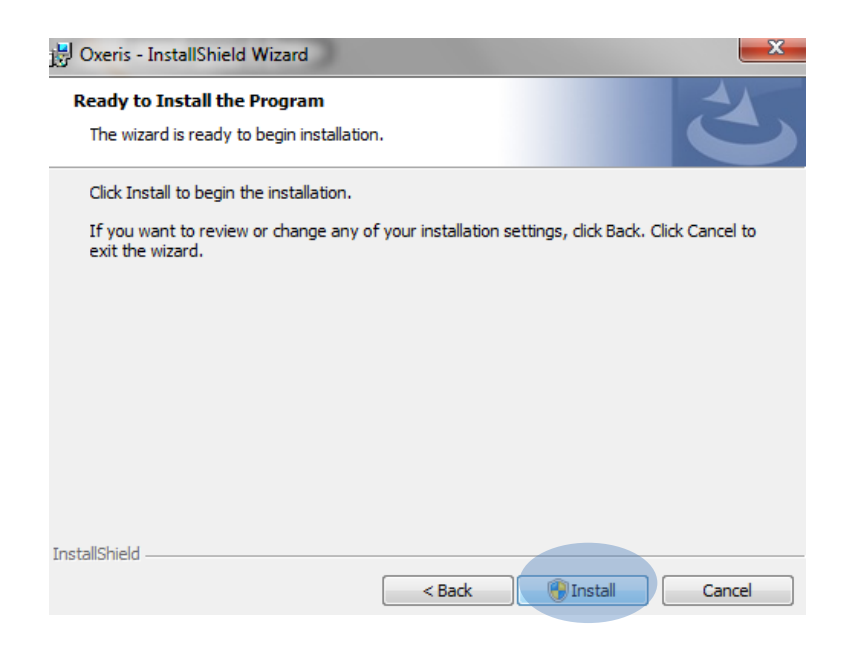

To finish the installation click on the "Finish" button.

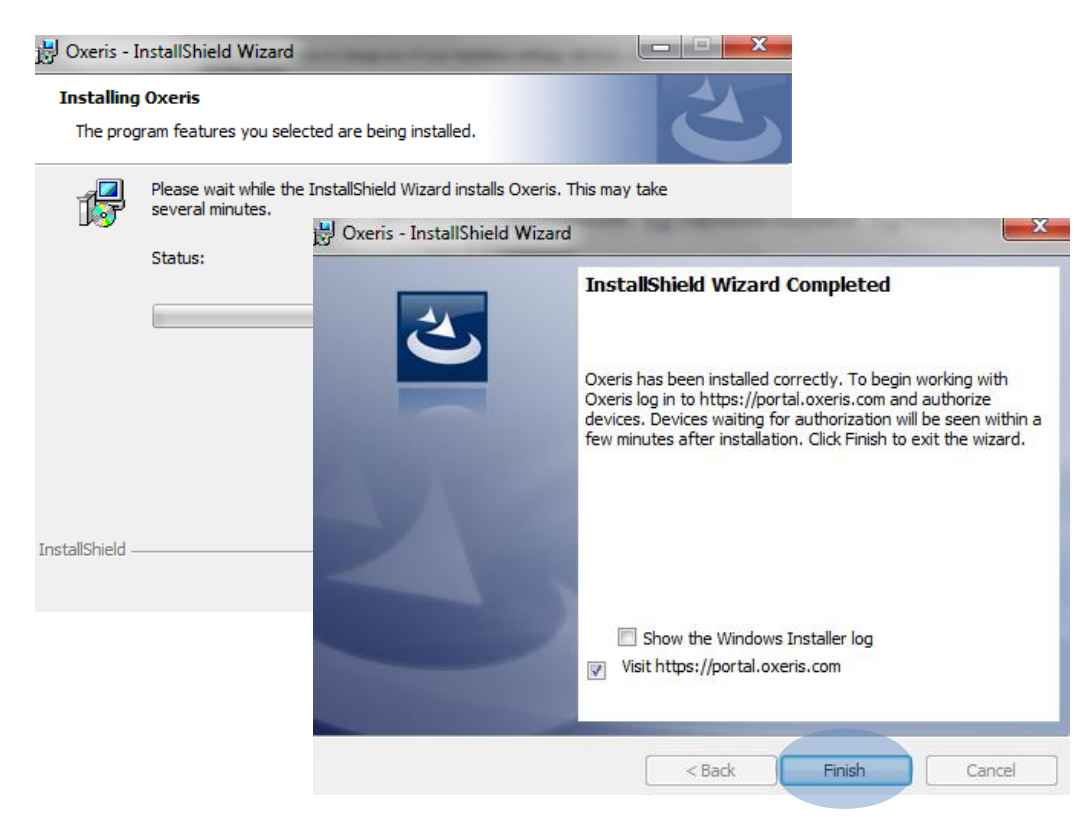